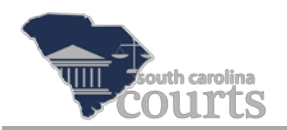

## **Reference Guide Contents:**

| * | Introduction to Redaction                              | . 1 |
|---|--------------------------------------------------------|-----|
| * | Submitting a Redacted Filing                           | .2  |
| * | Correcting Mistakes and Resubmitting an Amended Filing | .5  |

## Introduction to Redaction

Easy access to electronic court records raises privacy concerns. Redaction is the process of editing or removing Personal Identifying Information (PII). PII includes but is not limited to: SSN, Driver's License Number, State ID, Passport Number, Financial Account Numbers, Credit/Debit Card Numbers, PINs or Passwords and Dates of Birth.

Redaction is the responsibility of the filer. The court is not responsible for reviewing submissions to ensure that personal information has been redacted. The following resources are in place for review:

- ✤ S.C. Code Ann. § 30-2-330(A)
- Rule 41.2, SCRCP
- Supreme Court April 14, 2014, Administrative Order Concerning Personal Identifying Information

If PII is relevant to the case and needs to be provided to the court, it must be redacted, and the redacted information will be provided on a separate document called a Confidential Reference List. By submitting documents this way, the redacted document will appear on the Public Index, and the Confidential Reference List will be kept confidential and may only be reviewed by the parties and the Court.

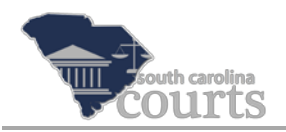

## Submitting a Redacted Filing

If redacted information is relevant and necessary to the case, submit a Confidential Reference List along with the document. This is a two part process: first, uploading the redacted document, and second, attaching the Confidential Reference List.

| South Carolina Courts B Filer Interface                           |                                                                                                    |                                |                       |                     |              |        |  |  |
|-------------------------------------------------------------------|----------------------------------------------------------------------------------------------------|--------------------------------|-----------------------|---------------------|--------------|--------|--|--|
| Home E-F                                                          | ile Cases My Profile Log                                                                                                    | ) Out                          |                       | l                   | user: Johr   | E. Doe |  |  |
| Home ⇒ County ⇒ Cas                                               | e Type ⇒ Case Subtype ⇒ Case Initiation ⇒                                                                                                    | Add a Document                 |                       |                     |              |        |  |  |
| Count                                                             | y: Georgetown Court Agency: Common P                                                                                                    | leas Case Type: Common Pleas C | Case Subtype: (320) M | lotor Vehicle Accid | dent         |        |  |  |
| Action Type<br>Action *<br>Document Location<br>Add to Submission | Action Type     Filing     1       Action *     Summons & Complaint     2       Acceptable File Format(s): pdf;     0       Document Location     C:\E-Filing Documents\Summons and Complaint.pdf     3       Add to Submission     Add |                                |                       |                     |              |        |  |  |
|                                                                   | Document Name                                                                                                    | View Document                  | On Behalf of          | Edit Data           | Size         | Remove |  |  |
| Case Data                                                         |                                                                                                    | form.xml                       |                       | <u>20.0</u>         | <u>)1 MB</u> |        |  |  |
| Back Move to Draft                                                | Next                                                                                                    |                                |                       | Total Size: 0.0     | ) MB         |        |  |  |

- 1. Select the appropriate **Action Type**.
- 2. Select the appropriate **Action**.
- 3. Click **Browse** to locate the Redacted PDF document.
- 4. Click Add.

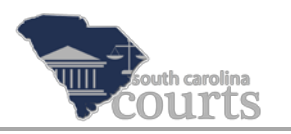

|   | South C<br>South C                                                | <b>Cases</b> My Profile Log Out<br>Type #> Case Subtype #> Case Initiation #> Add a D                                                        | ocument                   | ler Interf                               | ace            | user: Joh      | n E. Doe |
|---|-------------------------------------------------------------------|----------------------------------------------------------------------------------------------------|---------------------------|------------------------------------------|----------------|----------------|----------|
|   | County:                                                           | Georgetown Court Agency: Common Pleas Ca                                                                                                    | se Type: Common Pleas     | Case Subtype: (320) Mot                  | tor Vehicle Ac | cident         |          |
|   | Action Type<br>Action *<br>Document Location<br>Add to Submission | Filing 6<br>Confidential Reference List<br>Acceptable File Format(s): pdf;<br>C:\E-Filing Documents\Confidential Reference List.pdf<br>Add 9 |                           | wse                                      |                |                |          |
| 1 |                                                                   | Document Name                                                                                                    | View Document             | On Behalf of                             | Edit Data      | Size           | Remove   |
|   | Case Data                                                         |                                                                                                    | form.xml                  |                                          |                | 0.01 MB        |          |
|   | Summons & Complaint                                               |                                                                                                    | Summons and Complaint.pdf | Show/Hide Participants Add Darlene Smith | 5              | <u>1.79 MB</u> | <b>R</b> |
|   | Back Move to Draft                                                | Next                                                                                                    |                           |                                          | Total Size:    | 1.79 MB        |          |

Notice that the Summons & Complaint is now located in the lower half of the screen. The Confidential Reference List containing the redacted information now needs to be uploaded and associated with the Summons and Complaint.

- 5. Select the **On Behalf of** case party and click **Add**.
- 6. Select the Action Type of Filing.
- 7. Select the Action of Confidential Reference List.
- 8. Click **Browse** to locate and upload the completed Confidential Reference List of Redacted Identifiers (SCRCPForm6CC) that lists the redacted information from the previously added document.
- 9. Click **Add** and the Redaction Document page opens displaying a list of documents added during this filing.

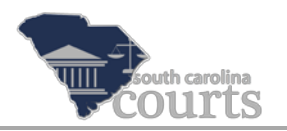

|     | South                                                                                                   | E-<br>Car                             | Fi            | lir             | <u>ng</u>       | Filer Interface              |                   |
|-----|----------------------------------------------------------------------------------------------------|---------------------------------------|---------------|-----------------|-----------------|------------------------------|-------------------|
|     | Home                                                                                                    | E-File                                | Cases         | My Profile      | Log Out         |                              | user: John E. Doe |
| (10 | Home +> County +><br>Redaction<br>Select the documer<br>Documents in th<br>Summons & Com<br>Back Next 1 | t associated<br>nis filing<br>nplaint | ⇒ Case Subtyp | e ⇒ Case Initia | ition ⇒ Add a D | ocument ⇒ Redaction Document |                   |

- 10. Select the radio button next to the document to which the Confidential Reference List is applicable.
- 11. Click **Next** to return to the Add a Document Page.

| More       E-File       Cases       My Profile       Log Out       Luser: John E. Doe         Home *> County *> Case Type *> Case Subtype *> Case Initiation *> Add a Document       Add a Document       South E. Doe |                                                                                                    |                                 |                                |              |         |        |  |  |
|----------------------------------------------------------------------------------------------------|----------------------------------------------------------------------------------------------------|---------------------------------|--------------------------------|--------------|---------|--------|--|--|
| County:                                                                                                    | Georgetown Court Agency: Common Plea                                                                                                    | as Case Type: Common Pleas      | Case Subtype: (320) Motor      | Vehicle Acci | dent    |        |  |  |
| Action Type<br>Action *<br>Document Location<br>Add to Submission                                                                                                    | Action Type     Filing       Action *     Please Select Action From List Below       Document Location     Browse       Add to Submission     Add |                                 |                                |              |         |        |  |  |
| (                                                                                                    | Document Name                                                                                                    | View Document                   | On Behalf of                   | Edit Data    | Size    | Remove |  |  |
| Case Data                                                                                                    |                                                                                                    | form.xml                        |                                | 2            | 0.01 MB |        |  |  |
| Summons & Complaint                                                                                                    |                                                                                                    | Summons and Complaint.pdf       | Show/Hide Participants     Add |              | 1.79 MB | ₽      |  |  |
| - Confidential Reference L                                                                                                    | ist                                                                                                    | Confidential Reference List.pdf |                                |              | 0.18 MB |        |  |  |
|                                                                                                    |                                                                                                    |                                 |                                | Total Size:  | 1.97 MB | 기      |  |  |
| Back Move to Draft                                                                                                    | Next                                                                                                    |                                 |                                |              |         |        |  |  |

Notice how the Confidential Reference List is below the Summons & Complaint and indented to show that it is associated with the Action above it. Also, the Confidential Reference List does not have an 'On Behalf of'. If you E-File multiple documents with redacted information that is relevant to the case, you must include a Confidential Reference List with each document.

Repeat steps 5-11 for each redacted document E-Filed.

By adding these filings as directed, the redacted documents will appear on the Public Index. The Confidential Reference Lists will not appear on the Public Index, but will be available to case parties through the E-Filing System.

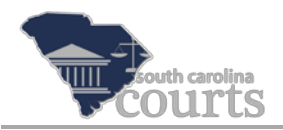

## **Correcting Mistakes and Resubmitting an Amended Filing**

If you submit a document and later realize it should have been redacted, you will need to E-File an amended version of that document. In this example, you would file an Amended Summons & Complaint along with the Confidential Reference List. Follow the steps outlined on page two in the section entitled *Submitting a Redacted Filing*.

| Home the Cases the Add a D | Case My Profile Log Out<br>Accument   | File                              | Interface                   | <b>e</b>    | er: John E | . Doe  |
|----------------------------|---------------------------------------|-----------------------------------|-----------------------------|-------------|------------|--------|
| Case                       | Number: 2015CP2203236                 | <b>Case Caption : Darlene</b>     | Smith VS Georgia            | Jones       |            |        |
| County:                    | Georgetown Court Agency: Common Pleas | Case Type: Common Pleas Case      | Subtype: (320) Motor Vehic  | cle Accide  | nt         |        |
| Action Type                | Filing                                | ~                                 |                             |             |            |        |
| Action *                   | Please Select Action From List Below  |                                   |                             |             |            |        |
|                            |                                       |                                   | -                           |             |            |        |
| Document Location          |                                       | Browse                            |                             |             |            |        |
| Add to Submission          | Add                                   |                                   |                             |             |            |        |
|                            | Document Name                         | View Document                     | On Behalf of E              | Edit Data   | Size       | Remove |
| Amended/Amended Summon     | s And Complaint                       | Summons and Complaint-Amended.pdf | Show/Hide Participants  Add |             | 1.79 MB    |        |
| Confidential Deferrers I   | -                                     | Confidential Defenses that alf    |                             |             | 0.10 MD    | D.     |
| - Connuential Reference L  | JSL                                   | Connuential Reference List.par    | -                           | Total Size: | 1.07 MB    | EX.    |
|                            |                                       |                                   |                             | 100ar 3126. | 1.57 PID   |        |
| Back Move to Draft         | Next                                  |                                   |                             |             |            |        |
|                            |                                       |                                   |                             |             |            |        |

It is important when you resubmit the updated redacted document, that you use an Amended Action.

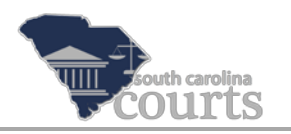

| E-Fi<br>South Carolin                  | ling<br>a Courts                  |               | Filer Interfa                        | ace               |
|----------------------------------------|-----------------------------------|---------------|--------------------------------------|-------------------|
| Home E-File Cases                      | My Profile Log Out                |               |                                      | user: John E. Doe |
| Home ⇒ Cases ⇒ Add a Document ⇒ Re     | eview and Approve Filing          |               |                                      |                   |
| Review and Approve Filing              |                                   |               |                                      |                   |
| Case Number                            | : 2015CP2203236 (                 | Case Capti    | on : Darlene Smith VS Ge             | eorgia Jones      |
| Agency: 0                              | Common Pleas Case Type : Com      | imon Pleas C  | ase Subtype : (320) Motor Vehicle Ac | cident            |
| Client # 1884884                       |                                   |               |                                      |                   |
| Document(s) to be Submitted:           |                                   | Add/Remove    | Documents                            |                   |
| Document Name                          | View Document                     | On Behalf of  |                                      |                   |
| Amended/Amended Summons And Complaint  | Summons and Complaint-Amended.pdf | Darlene Smith |                                      |                   |
| - Confidential Reference List          | Confidential Reference List.pdf   |               |                                      |                   |
| Special Filing Instructions for the Cl | e <b>rk:</b>                      |               |                                      |                   |
| Correction: Original Summons and Comp  | laint was not redacted.           | < >           |                                      |                   |
| Back Cancel (Delete) Move to Draft     | Submit the Filing                 |               |                                      |                   |

Using an Amended Action will prevent an additional fee from being assessed. Include instructions to the clerk's office explaining the reason for the amended filing. You may also wish to notify any opposing parties concerning your reasons for filing the amended document.